## Screenshot instructions on how to import your CliftonStrengths Full 34 Report to AFIT's Gallup Access account.

You will receive an email from <a href="mail.gallup.com">support@mail.gallup.com</a> with a subject line of: Invitation to Gallup Access.

\*\*\*It's an automated email, so it might get caught up in spam filters or the *Other* tab in your inbox.

**Click on the green ACCEPT INVITATION button**. You'll then be asked to log into the Gallup system.

If it looks like this screenshot when you log in, please continue. If you see your Top 5 Strengths when you log in, you don't need to continue, you're good to go.

| ≡ GALLUP' Access                                                          |                               |                                                   | ®aEnglish (USA) <del>-</del> | Alliance for Innovation & Tra | nsformation | ۵ ۲ |
|---------------------------------------------------------------------------|-------------------------------|---------------------------------------------------|------------------------------|-------------------------------|-------------|-----|
| Good morning, Michael.                                                    |                               |                                                   |                              |                               |             |     |
| Top Items                                                                 | Quick Actions                 |                                                   |                              | View Action Plans             |             |     |
| Call attention to incremental<br>improvements in others'<br>performance.  |                               | No Tasks Available.<br>You do not have any tasks. |                              |                               |             |     |
| ARTICLE<br>Neurodiverse Workers: Hidden<br>Challenges, Untapped Potential | More Resources                |                                                   | 8                            | RO                            |             |     |
| LEARNING JOURNEY<br>CliftonStrengths Individual<br>Learning Journey       | Ask for the feedback you need | How Arthur C. Brooks Leads With Strengths         | Break down your pa           | ath to success gradually.     |             |     |
| STERS COMPLETE & OUT OF 1                                                 | More From Gallup              |                                                   |                              |                               |             |     |

Next, NAVIGATE TO THE MENU button in the upper lefthand corner of your screen.

On the drop down menu, CLICK ON CLIFTONSTRENGTHS.

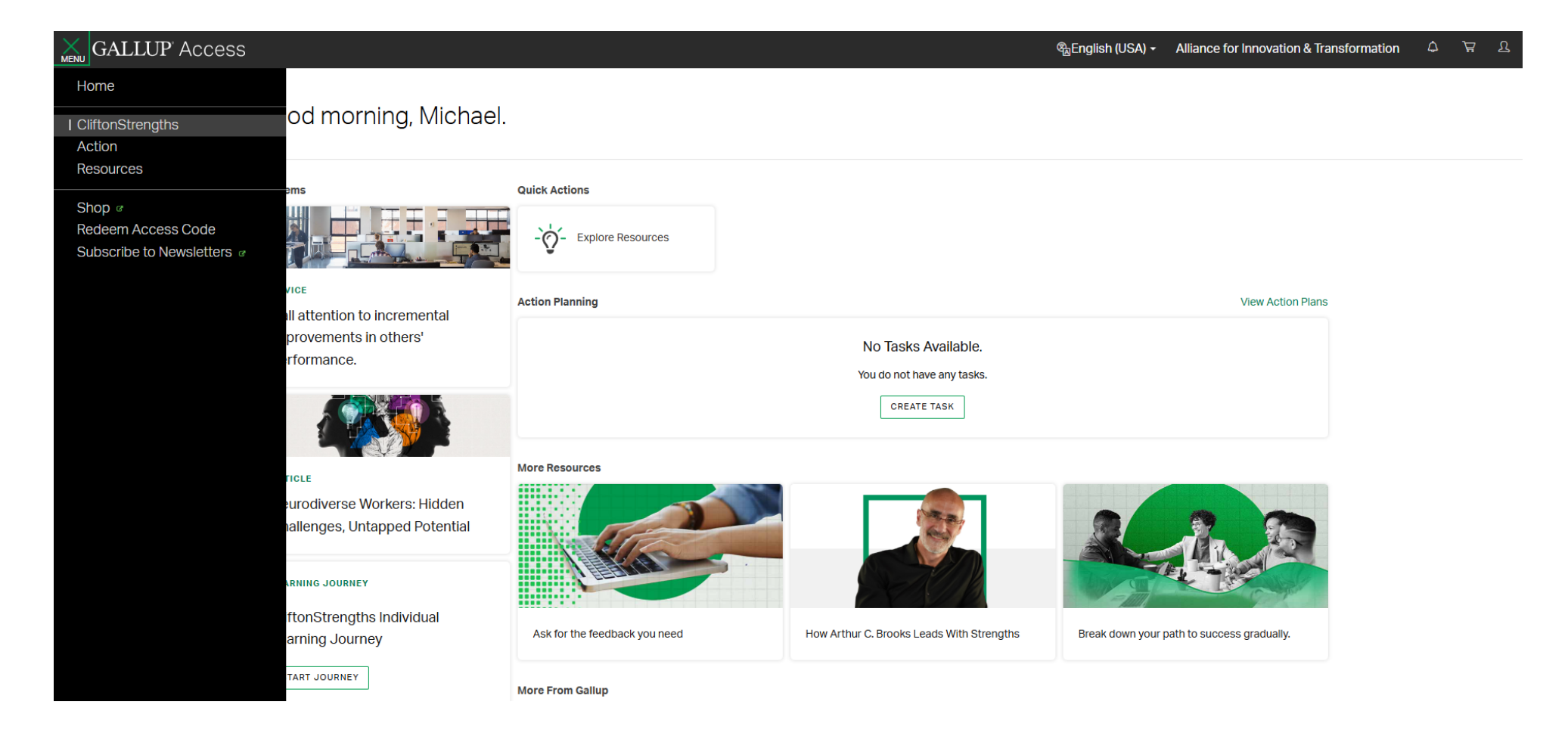

## CLICK ON THE GREEN TRANSFER CLIFTONSTRENGTHS button in the right box on your screen.

## CALLUP ACCESS CliftonStrengths Discover Discover Your CliftonStrengths Auguate the CliftonStrengths Results Discover a complete profile of who you really are and how to maximize your potential by unlocking full Access to all 34 of your CliftonStrengths themes. Image: CliftonStrengths reports and resources. Discover Intervention Image: CliftonStrengths Image: CliftonStrengths reports and resources. Discover Intervention Image: CliftonStrengths reports and resources. Image: CliftonStrengths reports and resources. </t

Now you will see this screen.

CLICK ON COPY YOUR CLIFTONSTRENGTHS RESULTS FROM A TIME WHEN YOU TOOK THE ASSESSMENT USING A DIFFERENT USERNAME AND PASSWORD.

| ≣, GALLUP' Access | ੴ                                                                                                    | glish (USA) <del>+</del> | Alliance for Innovation & Transformation | ۵ | ት ፕ |
|-------------------|----------------------------------------------------------------------------------------------------|--------------------------|------------------------------------------|---|-----|
|                   | CliftonStrengths                                                                                                    |                          |                                          |   |     |
|                   | <ul> <li>Please select one of the following options, then click Continue.</li> <li>NOTE: Please choose carefully. Clicking Continue will permanently record your selection, and you will not be able to return to this page.</li> <li>Take the CliftonStrengths assessment.</li> <li>Copy your CliftonStrengths results from a time when you took the assessment using a different username and password.</li> </ul> |                          |                                          |   |     |
|                   | <ul> <li>I am interested in participating in Gallup-related (e.g., CliftonStrengths) research projects, and understand I can opt out at any time.</li> <li>If you have a reading disability and need to take the CliftonStrengths assessment without a response timer, please contact our CliftonStrengths Support Team at 888-486-9104, or send an e-mail to support@mail.gallup.com for assistance.</li> </ul>     |                          |                                          |   |     |

A new log in screen will pop up on your screen. Log into your Gallup account you created when you took the CliftonStrengths assessment. This will give you the option to connect your Full 34 report to the AFIT Gallup Access account you have been invited to join.

Take the CliftonStrengths assessment.

Copy your CliftonStrengths results from a time when you took the assessment using a different username and password.

□ I am interested in participating in Gallup-related (e.g., CliftonStrengths) research projects, and understand I can opt out at any time.

If you have a reading disability and need to take the CliftonStrengths assessment without a response timer, please contact our CliftonStrengths Support Team at 888-486-9104, or send an e-mail to support@mail.gallup.com for assistance.

You have chosen to copy your existing CliftonStrengths results. Please enter the username and password you used when you previously took the assessment, then click Continue.

\* Required

\* Username

\* Password

| CONTINUE |
|----------|
|          |

After you log into your account, you will be prompted to confirm the transfer of your CliftonStrengths report. CLICK CONTINUE. Once you do this, everything should be connected.

\*\*\*If you still don't see your Top 5 Strengths when you log into the Gallup account connected to the AFIT Access portal, YOU NEED TO CALL GALLUP SUPPORT: 1-888-525-6117.

| ■ GALLUP Access |                                                                                                    | അ⊔English (USA) →                            | Alliance for Innovation & Transformation | ۵ | Å | ম |
|-----------------|----------------------------------------------------------------------------------------------------|----------------------------------------------|------------------------------------------|---|---|---|
|                 | CliftonStrength                                                                                                    | าร                                           |                                          |   |   |   |
|                 | Please confirm that you want to use the following CliftonStrengths res<br>[THEME 1:] Individualization<br>[THEME 2:] Positivity<br>[THEME 3:] Achiever<br>[THEME 4:] Harmony<br>[THEME 5:] Arranger | sults:                                       |                                          |   |   |   |
|                 | Note: Clicking Continue will permanently copy these CliftonStr<br>opportunity to take the CliftonStrengths assessment and get of                                                                    | rengths results. You w<br>different results. | ill not have an                          |   |   |   |
|                 | BACK CONTINUE                                                                                                    |                                              |                                          |   |   |   |